## 戸田市LINE公式アカウント 友だち追加&受信設定マニュアル 【戸田市くらし安心課】

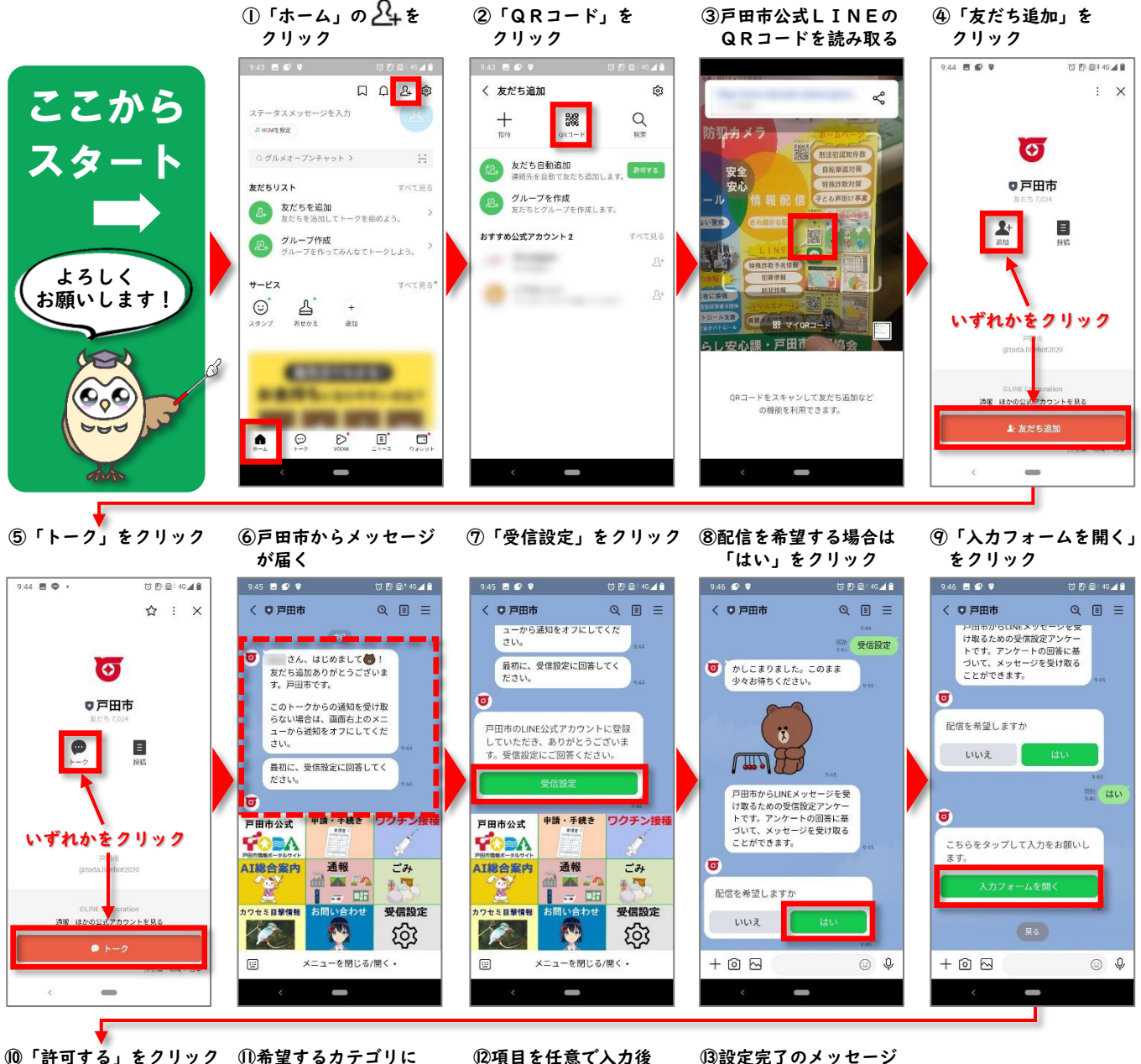

10「許可する」をクリック

O

**戸田市** 提供:戸田市

戸田市

所在国・地域: 👩 未確認

キャンセル

認証

許可が必要な項目

ブロフィール情報(必須) ヘ

トークへのメッセージ送信 🔺

## 12項目を任意で入力後 「送信」をクリック

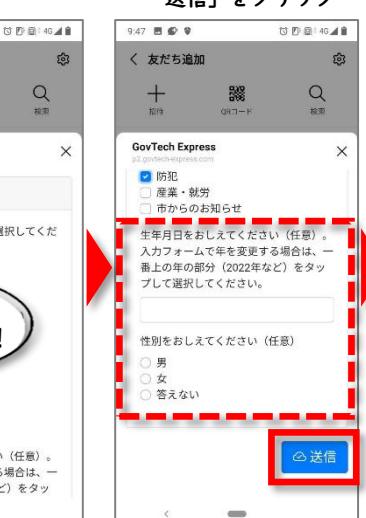

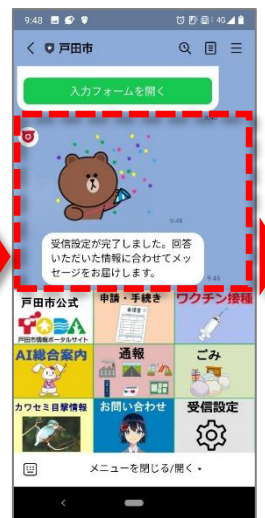

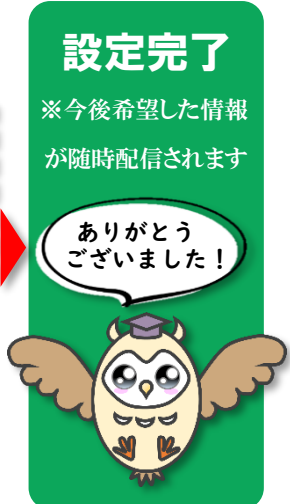

注意事項

 ご利用のサービスが戸田市の公式な配布元から提 供されていることをご確認ください。公式な配布 ヤンセル

配信を希望するカテゴリを選択してくだ さい (いくつでも) 子育て 「<mark>防犯</mark>」に チェック!

市からのお知らせ

-

🖸 防犯

チェック

器

9:47 🖪 🗭 🔮

+

く 友だち追加

GovTech Express

選択フォーム

ŵ

X

Q

生年月日をおしえてください(任意)。 入力フォームで年を変更する場合は、 番上の年の部分(2022年など)をタッ ③設定完了のメッセージ が届く